## 学生使用综合教务管理系统(新版)学评教操作指南

本学期期末学生评教工作全部通过综合教务管理系统进行,具体操作步骤如下: 第一步:学生在校内登录综合教务管理系统,或在校外通过 vpn 登录,输入账号和密码。

I

| lt主工育大等 数为管理系统 | 用户登录                                                    |  |
|----------------|---------------------------------------------------------|--|
|                | 账号                                                      |  |
| · · · · ·      | 请输入账号                                                   |  |
|                | 案码                                                      |  |
|                | 请输入密码                                                   |  |
|                |                                                         |  |
|                | 检证码                                                     |  |
| • •            | 新版入验证明 <b>t_7d8</b>                                     |  |
| ~              | 忘记電码                                                    |  |
| <u> </u>       | 20                                                      |  |
|                | ILAN                                                    |  |
|                | 温馨提示:推荐使用谷歌Chrome浏览器以及360极速模式。                          |  |
|                | 推进在力制和1920 1000 P在内藏法。<br>Copyright & 2020 副南面图科技发展有得公司 |  |
|                |                                                         |  |
|                |                                                         |  |
|                |                                                         |  |
|                |                                                         |  |
|                |                                                         |  |
|                |                                                         |  |
|                |                                                         |  |
|                |                                                         |  |

第二步:登录系统后,点击左侧列表中"教学评价"一"学生评价",系统随即显示当前开放评教的学期信息,之后点击右侧"进入评价"。

请注意评价开始和结束日期,逾期未评价将无法查看个人期末成绩、课表,并影响选课。

|         | 个人中心 | 学生评价 ×      |          |          |        |                     | 〈 〉 请输入菜单名          | a 📌 🖻 🔒       |
|---------|------|-------------|----------|----------|--------|---------------------|---------------------|---------------|
| 4 我的桌面  | 学生评价 |             |          |          |        |                     |                     |               |
| ★ 学籍成绩  | 序号   | 学年学期        | 评价分类     | 评价批次     | 评价课程展别 | 开始时间                | 结束时间                | 溫作            |
| ▲ 培养管理  | 1    | 2021-2022-2 | 学生通用课程评教 | 期中通用课程评价 | 通用课程评教 | 2022-04-22 00:00:00 | 2022-05-13 17:00:00 | 進入评价          |
|         |      |             |          |          |        |                     | 1页/1页 总1条 20条/页     | $\ll$ < 1 > » |
| 教学学校    |      |             |          |          |        |                     |                     |               |
| • 学生评价  |      |             |          |          |        |                     |                     |               |
| ・音看评价结果 |      |             |          |          |        |                     |                     |               |
|         |      |             |          |          |        |                     |                     |               |
|         |      |             |          |          |        |                     |                     |               |
|         |      |             |          |          |        |                     |                     |               |
|         |      |             |          |          |        |                     |                     |               |
|         |      |             |          |          |        |                     |                     |               |
|         |      |             |          |          |        |                     |                     |               |
|         |      |             |          |          |        |                     |                     |               |
|         |      |             |          |          |        |                     |                     |               |
|         |      |             |          |          |        |                     |                     |               |
|         |      |             |          |          |        |                     |                     |               |
|         |      |             |          |          |        |                     |                     |               |
|         |      |             |          |          |        |                     |                     |               |
|         |      |             |          |          |        |                     |                     |               |
|         |      |             |          |          |        |                     |                     |               |
|         |      |             |          |          |        |                     |                     |               |

第三步:进入评价页面后,会看到评价课程相关信息,点击"评价"按钮可根据各项指标进行评价。

|               | 个人中心   学生 | E评价 × |      |      |        | < >   | 请输入菜: | 単名 Q      | <b>P</b> |
|---------------|-----------|-------|------|------|--------|-------|-------|-----------|----------|
| <b>王</b> 我的点面 | 评价信息      |       |      |      |        |       |       |           |          |
| ★ 学親成績 ▼ 培养管理 | 序号        | 课程编号  | 课程名称 | 授课教师 | 评极类别   | 总评分   | 日澤    | 是否提交      | 操作       |
| <b>前</b> 考试报答 | 1         |       |      |      | 通用课程评款 | 0     | 否     | 否         | i∓6?     |
| 2 数学评价        | 2         |       |      |      | 通用课程评教 | 0     | 杏     | 否         | 评价       |
| 教学评价 ^        | 3         |       |      |      | 通用课程评数 | 0     | 香     | 否         | 评价       |
| ・学生评价         | 4         |       |      |      | 通用课程评款 | 0     | 否     | 否         | 评价       |
| • 查看评价结果      | 5         |       |      |      | 還用課程評較 | 0     | 否     | 否         | 评价       |
|               | 6         |       |      |      | 通用课程评款 | 0     | 香     | 香         | 评价       |
|               | 7         |       |      |      | 通用课程评款 | 0     | 否     | 8         | 评价       |
|               | 8         |       |      |      | 通用课程评赦 | 0     | 否     | 香         | 评价       |
|               | 9         |       |      |      | 通用课程评款 | 0     | 香     | 否         | 评价       |
|               | 10        |       |      |      | 通用课程评款 | 0     | 香     | 香         | 评价       |
|               | 11        |       |      |      | 通用课程评赦 | 0     | 否     | NG.       | 评价       |
|               | 12        |       |      |      | 通用课程评款 | 0     | 否     | 香         | 评价       |
|               | 13        |       |      |      | 通用课程评款 | 0     | 裕     | 否         | 评价       |
|               | 14        |       |      |      | 通用课程评数 | 0     | 否     | 香         | 评价       |
|               | 15        |       |      |      | 通用课程评赦 | 0     | 否     | 否         | 评价       |
|               | 16        |       |      |      | 通用课程评款 | 0     | 香     | 否         | 140      |
|               |           |       | 返回   |      |        | 1页/1页 | 息16条  | 20斄/页 《 〈 | 1 > >>   |
|               |           |       |      |      |        |       |       |           |          |
|               |           |       |      |      |        |       |       |           |          |
|               |           |       |      |      |        |       |       |           |          |
|               |           |       |      |      |        |       |       |           |          |

第四步:评价选项分为很满意、比较满意、一般、不太满意、很不满意五个等级,请根据任 课教师各项指标的表现客观、公正地予以评价。主观问题均为必答项,请同学们认真对待, 切记不要以符号及无意义的字符填写。具体操作如下图所示:

|                                             | 个人中心   学生评价 ×                                 | < > 濟給入菜单名 Q 🔎 尾               |
|---------------------------------------------|-----------------------------------------------|--------------------------------|
| 1 我的貞面                                      | 学生评价                                          |                                |
| ★ 学籍成绩                                      | 清明 <del>年</del> 後,                            | A. (9)76-0                     |
| ☑ 培养管理                                      | 18154号: 计取入来                                  | 11 4514737 U                   |
| ▶ 考试报名                                      | 评价指标(权量)                                      | 译价选项                           |
| ▲ 数学评价<br>数学评价 ^                            | 基本概念讲解准确演新,逻辑给约合理,思想导向正确,亲理清晰,系统性强。 俄         | 演章 比較高章 - 一般 - 不太满章 - 你不满章 -   |
| <ul> <li>・学生评价</li> <li>・ 香港学校法庫</li> </ul> | 课里教学追旋道中,內容与教学大纲匹配性好,里点,节奏安排会理,有效利用课里时间。<br>假 | 演覽 ○ 比說展察 ○ 一般 ○ 不太損意 ○ 《不閒意 ○ |
|                                             | 教学方法灵派庐楼,注重思博能力培养,学生分析问题和解决问题能对得到遗寓。<br>      | 演章 □ 比兹演章 ○ 一般 ○ 不太演章 □ 使不调章 ○ |
|                                             | 有效调节得重气氛、纪律,就愈强可、蓝劲、讨论,并将极高度。 纲               | 演章 比如演章 一位 不大演章 供不满意 (         |
|                                             | 本门课作业、论文、投资有助于分别分的单量,也很及时、认真评判作业,并给予反馈。       | 演章 〕 比較論會 〇 一般 〇 不太演會 〇 倒不满意 〇 |
|                                             | 你认为目前款的的款字编员存在哪些问题?你对此有问题以?                   |                                |
|                                             |                                               |                                |
|                                             | 这位你们就要许你面包这两种中期的意识和通识。                        |                                |
|                                             | 返回 提交                                         | 007                            |

第五步:填写完毕先点击页面下面的"保存",然后点击"提交"。保存提交完成后网页会提示提交成功。如果问卷评价指标选项没有选择完毕,问卷不能提交,系统会给出提示。

|               | 个人中心   学生 | 评价 × 直續评价結果 × |            |          | 〈 〉 清緒入菜単名 | a 🔎 🖻 |  |  |  |
|---------------|-----------|---------------|------------|----------|------------|-------|--|--|--|
| 11 我的桌面       | 学生评价编集查察  |               |            |          |            |       |  |  |  |
| ★ 学籍成绩        | 序号        | 学年学期          | 评价分类       | 评价能次     | 评价课程进到     | 操作    |  |  |  |
| 2 培养管理        | 1         | 2021-2022-2   | 学生通用课程评数   | 期中通用课程评价 | 通用课程评赦     | 未评价   |  |  |  |
| <b>ì</b> 考试报名 | 2         | 2021-2022-1   | 学生期末通用课程评款 | 期末遷用课程评价 | 通用课程评款     | 查看评价  |  |  |  |
| 2 数学评价        | 3         | 2021-2022-1   | 学生通用课程评数   | 期中遭用课程评价 | 通用课程评数     | 查看评价  |  |  |  |
| 教学评价 ^        | 4         | 2020-2021-2   | 学生期末通用课程评数 | 期末通用课程评价 | 通用课程评教     | 查看评价  |  |  |  |
| ・学生评价         | 5         | 2020-2021-2   | 学生通用课程评赦   | 期中通用课程评价 | 通用课程评款     | 查看评价  |  |  |  |
| ・直看评价结果       | 6         | 2020-2021-1   | 学生期末還用課程评較 | 期末週用课程评价 | 週用課程评款     | 查看评价  |  |  |  |
|               | 7         | 2020-2021-1   | 学生通用课程评校   | 期中通用课程评价 | 通用课程评款     | 查看评价  |  |  |  |
|               |           |               |            |          |            |       |  |  |  |

## 第六步: 点击左侧列表中的"查看评价结果",即可查看评价记录。

请各位同学积极配合学校工作,以诚挚和认真的态度进行评价,使评价结果真实地反映教与 学的质量。

注意:

1. 没有完成评价将无法查看成绩、课表,并影响选课中签率。

**2**. 如果对个别老师的某个指标不太满意或不满意,为避免被视为恶意评教,请在主观问题 中体现出具体原因。

联系人: 史老师 问题反馈和咨询: zlk@pub.btbu.edu.cn